## VIERTL GASTROTOUCH – Änderung mit Steueränderung

## **Steueränderung 5%**

Sehr geehrter Kunde: es gibt mehrere Möglichkeiten wie sie diese Steuersenkung durchführen können.

Bei nachfolgender Lösung erstellen sie einen neuen Steuersatz und ordnen diesen Steuersatz bei allen Warengruppen/Sparten zu.

## Folgendermaßen ist vorzugehen:

Sofern bis zum 30.6.2020 keine Änderungen von der Regierung kommen, ist das <u>bis spätestens am 1.7.2020</u> zu machen und dann am <u>1.1.2021 wieder rückgängig zu machen</u>.

Im Bonierprogramm auf HAUPTMASKE gehen STAMM VERWALTUNG PFLEGE STEUERN-KURSE-TEXTE

Bei "Mehrwertsteuercode 4: tragen sie bitte die ZAHL "5" (für 5%) ein Danach speichern sie das ab und verlassen die Maske mit der X Taste oder ESC

STAMM SPARTENSTAMMPFLEGE

Sie können nun mit der Taste "SUCHE" ihre Sparten anzeigen lassen. Klicken sie auf die erste Sparte "Zb. Küche" und ersetzen sie den MwSt. Code "1" mit den neuen Code "4" (5%). SPEICHERN!

Das wiederholen sie jetzt für alle Sparten die es betrifft. Also alle Speisen und Getränkesparten.

Wichtig: Danach muss die Kasse neu gestartet werden, da diese Änderungen erst nach dem Neustart übernommen werden.

Am 1.1.2021 müssen sie dann die Sparten wieder auf die richtigen Steuercodes zurücksetzen. Also 1=10% + 2=20%

WICHTIG: Diese Änderungen können sie *nicht* vor dem 1.7.2020 durchführen!

Bitte beachten sie, dass es bei uns in den ersten Juli Tagen zu einer hohen Auslastung der Telefone kommen wird und wir unter Umständen nicht sofort erreichbar sind.

Bei Fragen: 05574/90860 stehen wir ihnen gerne zur Verfügung.

Mit freundlichen Grüßen Das POS TEAM